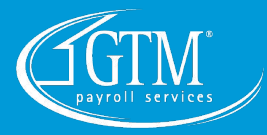

## **Employer Liability Report Instructions**

Click on "Reporting" and "My Reports"

| REPORTING                   |
|-----------------------------|
| Report Archive              |
| Report Writer               |
| Reports On-Demand           |
| Quarterly Reports On-Demand |
| Client Reports              |
| My Reports                  |
| My Reports Queue            |
| Date Range Reports          |
| Check Print Back            |
| Continuous Reports Archive  |
| Year End Report Archive     |
| Year End Reports On Demand  |
| Reports to CD               |

Click on "*Employer Liability Report*" and choose your Payroll date from the dropdown

| My Reports                                 |                |                                                                                         |
|--------------------------------------------|----------------|-----------------------------------------------------------------------------------------|
| Report Category: All                       | ¥              | 📶 Generate Report 🛛 🔠 Go To My Reports Queue                                            |
| Search:                                    | Filter         | Once your report request has been submitted you can do any of the following: Run anothe |
| Output Name                                | Report Type    | Employer Liability Report                                                               |
| Employee State Tax Export                  | Date Range     | This report displays all employer payroll liabilities.                                  |
| Employee Statement of Earnings             | Date Range     |                                                                                         |
| Employee Termination Log                   | Date Range     | Filtering                                                                               |
| Employee Training History Report           | Date Range     | Company:                                                                                |
| Employee W2 Local Wage Listing Report      | By Payroll Run | Pay Group: Weekly                                                                       |
| Employee W2 Preview                        | By Payroll Run | Payroll: Regular Payroll - Pay Date: 3/18/2020 (Run #112)                               |
| Employee W2 Preview                        | As Of Date     | Sorting                                                                                 |
| Employee W2 Verification                   | By Payroll Run | Sort Field 1:                                                                           |
| Employee Workers Comp Summary              | By Payroll Run | Sort Field 2:                                                                           |
| Employee Workers Comp Summary – Date Range | Date Range     | Sort Field 3:                                                                           |
| Employee Workers Comp Summary Export       | By Payroll Run | Scheduled Sort: None                                                                    |
| Employee Zero Earnings Report              | By Payroll Run |                                                                                         |
| Employee Zero Earnings Report              | As Of Date     | Options                                                                                 |
| Employer Liability Report                  | By Payroll Run | Add Report to Archive                                                                   |
| Employer Liability Report                  | Date Range     |                                                                                         |
| Employer Match Report                      | Date Range     |                                                                                         |
| Employer Match Report Summary              | Date Range     |                                                                                         |
| Employer State Tax Export                  | Date Range     |                                                                                         |
| Enrollment Status                          | By Payroll Run |                                                                                         |
| Enrollment Status                          | As Of Date     |                                                                                         |

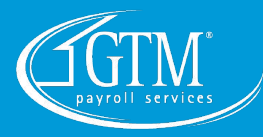

## Click "Generate Report"

Click "Go to My Reports Queue"

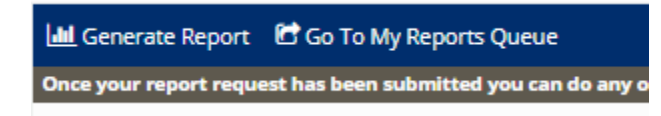

## Click "View Report"

| My Reports Queue |                           |           |                       |                       |                       |                       |               |
|------------------|---------------------------|-----------|-----------------------|-----------------------|-----------------------|-----------------------|---------------|
| Client ID        | Report Name               | 0 Status  | Report Requested      | 0 Generate Begin      | Generate End          | Purge Date            | 0 View Report |
| 000001           | Employer Liability Report | GENERATED | 3/19/2020 12:17:47 PM | 3/19/2020 12:17:47 PM | 3/19/2020 12:17:51 PM | 3/22/2020 12:17:51 PM | View Report   |
|                  |                           |           |                       |                       |                       |                       |               |
|                  |                           |           |                       |                       |                       |                       |               |

Review the highlighted section on your report:

| Client ID: Weekly<br>Pay Group: Weekly<br>Check Date: 3/18/2020<br>Run Date: 3/16/2020 Run Number: 112<br>Total Payroll Liabilities | •           | EM                                                                                                    | DBA:           | ITY REPORT     |                                                  | Period Begin D<br>Period End D<br>Pay Per<br>Payroll Ty | ate: 3/9/2020<br>ate: 3/15/2020<br>iod: 11<br>ype: Regular Payrol | 1        |  |
|----------------------------------------------------------------------------------------------------|-------------|----------------------------------------------------------------------------------------------------|----------------|----------------|--------------------------------------------------|---------------------------------------------------------|-------------------------------------------------------------------|----------|--|
|                                                                                                    |             |                                                                                                    |                |                |                                                  |                                                         |                                                                   |          |  |
| Employer Taxes                                                                                                    |             | Employee Taxes                                                                                                    |                |                | Payroll Fees                                     |                                                         |                                                                   |          |  |
| MED ER (1.450000%)                                                                                                    | \$27.73     | FEDERAL WH                                                                                                    |                | \$79.40        | Description                                      | Units                                                   | Amount                                                            |          |  |
| NEW YORK REEMPLOYMENT SERVICE ER \$1.41                                                                                             |             | MED EE (1.450000%)                                                                                                    |                |                | \$27.73                                          | Discount on Billing Items                               | 0                                                                 | (\$8.97) |  |
|                                                                                                    | C10.04      | NEW YORK PFL                                                                                                    | . (0.270000%)  |                | \$2.72                                           | Processing Fees - 000001                                | 39                                                                | \$8.97   |  |
| NEW FORK SUI ER (0.525000%)                                                                                                    | \$10.04     | NEW YORK SDI                                                                                                    | EE (0.500000%) |                | \$6.44                                           | Total                                                   |                                                                   | \$0.00   |  |
| SOC SEC ER (6.200000%) \$118.55                                                                                                    |             | NEW YORK WH \$17.34                                                                                                    |                |                | ** Indicates items that are subject to Sales Tax |                                                         |                                                                   |          |  |
| Total Employer Taxes \$157.73                                                                                                    |             | SOC SEC EE (6.200000%) \$118.55                                                                                                    |                |                | Will be debited from Acc. No. 348465704 on       |                                                         |                                                                   |          |  |
|                                                                                                    |             | Total Employee                                                                                                    | Taxes          |                | \$252.18                                         | 03/17/2020                                              |                                                                   |          |  |
| Total Employer And Employee Taxes \$409.91<br>Workers' Compensation \$0.00                                                          |             | Will be debited from Acc. No.                                                                                                    |                |                |                                                  |                                                         |                                                                   |          |  |
| Net Payroll Direct Deposit                                                                                                    | \$1,281.05  | Will be debited from Acc. No.                                                                                                    |                |                |                                                  |                                                         |                                                                   |          |  |
| Net Payroll Checks                                                                                                    | \$379.02    |                                                                                                    |                |                |                                                  |                                                         |                                                                   |          |  |
| Net Payroll Agency Checks                                                                                                    | \$0.00      |                                                                                                    |                |                |                                                  |                                                         |                                                                   |          |  |
| Net Payroll Agency Direct Deposit \$0.00                                                                                            |             | Will be debited from Acc. No. where the second second seco |                |                |                                                  |                                                         |                                                                   |          |  |
| Net Payroll Total                                                                                                    | \$1,660.07  |                                                                                                    |                |                |                                                  |                                                         |                                                                   |          |  |
| Total Employer Liabilities                                                                                                    |             |                                                                                                    |                |                |                                                  |                                                         |                                                                   |          |  |
| Gross Wages - Tit                                                                                                    | s + Non Tax | + Non Taxable Wage                                                                                                    |                | + ER Liability |                                                  | + ER Fees To                                            | tal ER Liabilitie                                                 | s        |  |

\$157.73

\$0.00

\$0.00

\$2,069.98

\$1,912.25

\$0.00

\$0.00